# Configuración de usuarios del protocolo simple de administración de red (SNMP) en un switch

# Objetivo

El protocolo simple de administración de red (SNMP) es un protocolo de administración de red que ayuda a registrar, almacenar y compartir información sobre los dispositivos de la red. Esto ayuda al administrador a abordar los problemas de la red. SNMP utiliza bases de información de administración (MIB) para almacenar la información disponible de manera jerárquica. Un usuario SNMP se define mediante credenciales de inicio de sesión como nombre de usuario, contraseña y método de autenticación. Funciona en asociación con un grupo SNMP y una ID de motor. Para obtener instrucciones sobre cómo configurar un grupo SNMP, haga clic <u>aquí</u>. Sólo SNMPv3 utiliza usuarios SNMP. Los usuarios con privilegios de acceso se asocian a una vista SNMP.

Por ejemplo, un administrador de red puede configurar los usuarios SNMP para asociarlos a un grupo de modo que los derechos de acceso se puedan asignar a un grupo de usuarios de ese grupo en particular en lugar de a un único usuario. Un usuario sólo puede pertenecer a un grupo. Para crear un usuario SNMPv3, se debe configurar un ID de motor y un grupo SNMPv3 debe estar disponible.

Este documento explica cómo crear y configurar un usuario SNMP en un switch.

# **Dispositivos aplicables**

- Serie Sx250
- Serie Sx300
- Serie Sx350
- Serie SG350X
- Serie Sx500
- Serie Sx550X

### Versión del software

- 1.4.7.05 Sx300, Sx500
- 2.2.8.04: Sx250, Sx350, SG350X, Sx550X

# Configuración de Usuarios SNMP en un Switch

#### Agregar un usuario SNMP

Paso 1. Inicie sesión en la utilidad basada en Web del switch.

Paso 2. Cambie el modo de visualización a avanzado.

**Nota:** Esta opción no está disponible en los switches de las series SG300 y SG500. Si tiene esos modelos, vaya directamente al <u>Paso 3</u>.

| cisco | Language: | English | • | Display Mode: | Basic  | •  | Logout | SNA | About |
|-------|-----------|---------|---|---------------|--------|----|--------|-----|-------|
| itch  |           |         |   |               | Basic  |    |        |     |       |
|       |           |         |   |               | Advanc | ed |        |     |       |

#### Paso 3. Elija SNMP > Users.

| 0                   | Setting Started                                                                                                    |
|---------------------|----------------------------------------------------------------------------------------------------|
| ► 5                 | Status and Statistics                                                                                                    |
| ► A                 | Administration                                                                                                    |
| ►F                  | Port Management                                                                                                    |
| ► S                 | Smartport                                                                                                    |
| ▶ \                 | /LAN Management                                                                                                    |
| <u>ا ج</u>          | Spanning Tree                                                                                                    |
| ▶ 1                 | /IAC Address Tables                                                                                                    |
| ▶ 1                 | Aulticast                                                                                                    |
| ▶                   | P Configuration                                                                                                    |
| ► S                 | Security                                                                                                    |
|                     |                                                                                                    |
| ► A                 | Access Control                                                                                                    |
| ► A<br>► C          | Access Control<br>Quality of Service                                                                                                    |
| ► A<br>► C          | Access Control<br>Quality of Service<br>SNMP                                                                                                    |
| ▶ A<br>▶ C          | Access Control<br>Quality of Service<br>SNMP<br>Engine ID                                                                                                    |
| ▶ A<br>▶ 0          | Access Control<br>Quality of Service<br>SNMP<br>Engine ID<br>Views                                                                                                    |
| ▶ A<br>▶ ()<br>▼ \$ | Access Control<br>Quality of Service<br>SNMP<br>Engine ID<br>Views<br>Groups                                                                                                    |
| ► A                 | Access Control<br>Quality of Service<br>SNMP<br>Engine ID<br>Views<br>Groups<br>Users                                                                                                    |
| ▶ A                 | Access Control<br>Quality of Service<br>SNMP<br>Engine ID<br>Views<br>Groups<br>Users<br>Communities                                                                                        |
| ► A<br>► C          | Access Control<br>Quality of Service<br>SNMP<br>Engine ID<br>Views<br>Groups<br>Users<br>Communities<br>Trap Settings                                                                       |
| ► A<br>► C          | Access Control<br>Quality of Service<br>SNMP<br>Engine ID<br>Views<br>Groups<br>Users<br>Communities<br>Trap Settings<br>Notification Recipients SNMPv1,2                                   |
| ► A <               | Access Control<br>Quality of Service<br>SNMP<br>Engine ID<br>Views<br>Groups<br>Users<br>Communities<br>Trap Settings<br>Notification Recipients SNMPv1,2<br>Notification Recipients SNMPv3 |

Paso 4. Haga clic en Agregar para crear un nuevo usuario SNMP.

| Use            | Users                                                                                                    |            |           |            |                       |                |  |
|----------------|----------------------------------------------------------------------------------------------------|------------|-----------|------------|-----------------------|----------------|--|
| The S<br>For a | The SNMP service is currently disabled.<br>For a user configuration to be effective, its associated Groups/ Views must be defined, and the SNMP service must be enabled. |            |           |            |                       |                |  |
| Use            | User Table                                                                                                    |            |           |            |                       |                |  |
|                | User Name                                                                                                    | Group Name | Engine ID | IP Address | Authentication Method | Privacy Method |  |
| 0 re           | sults found.                                                                                                    |            |           |            |                       |                |  |
|                | Add Edit Delete                                                                                                    |            |           |            |                       |                |  |
| An * i         | An * indicates that the corresponding user configuration is inactive because the associated group no longer exists.                                                      |            |           |            |                       |                |  |

Paso 5. Introduzca el nombre del usuario SNMP en el campo User Name.

| Oser Name:              | SNMP_User1 (10/20 characters used)                                                                                                |
|-------------------------|----------------------------------------------------------------------------------------------------|
| 🌣 Engine ID:            | Local     Remote IP Address                                                                                                    |
| Group Name:             | SNMP_Group V                                                                                                    |
| Authentication Method:  | <ul> <li>None</li> <li>MD5</li> <li>SHA</li> </ul>                                                                                |
| Authentication Password | <ul> <li>Encrypted</li> <li>Plaintext password1 (9/32 characters used)<br/>(The password is used for generating a key)</li> </ul> |
| Privacy Method:         | <ul> <li>None</li> <li>DES</li> </ul>                                                                                             |
| Privacy Password:       | <ul> <li>Encrypted</li> <li>Plaintext password2 (9/32 characters used) (The password is used for generating a key)</li> </ul>     |
| Apply Close             | )                                                                                                    |

Nota: En este ejemplo, el nombre de usuario es SNMP\_User1.

Paso 6. Haga clic en la ID del motor. Las opciones son:

- Local: esta opción significa que el usuario está conectado al switch local.
- Remote IP Address (Dirección IP remota): Esta opción significa que el usuario está conectado a una entidad SNMP diferente además del switch local. Elija una dirección IP remota de la lista desplegable Dirección IP. Esta dirección IP remota es la dirección IP configurada para el ID del motor SNMP.

| A Liser Name:           | SNMB User1 (10/20 characters used)          |  |  |  |  |
|-------------------------|---------------------------------------------|--|--|--|--|
| Ser Name.               | (10/20 characters used)                     |  |  |  |  |
| Sengine ID:             | Local                                       |  |  |  |  |
|                         | Remote IP Address                           |  |  |  |  |
| Group Name:             | SNMP_Group V                                |  |  |  |  |
| Authentication Method:  | None                                        |  |  |  |  |
|                         | MD5                                         |  |  |  |  |
|                         | • SHA                                       |  |  |  |  |
| Authentication Password | Encrypted                                   |  |  |  |  |
|                         | Plaintext password1 (9/32 characters used)  |  |  |  |  |
|                         | (The password is used for generating a key) |  |  |  |  |
| Privacy Method:         | None                                        |  |  |  |  |
|                         | • DES                                       |  |  |  |  |
| Privacy Password:       | <ul> <li>Encrypted</li> </ul>               |  |  |  |  |
|                         | Plaintext password2 (9/32 characters used)  |  |  |  |  |
|                         | (The password is used for generating a key) |  |  |  |  |
| Apply Close             | )                                           |  |  |  |  |

**Nota:** Cuando se cambia o elimina el ID del motor SNMP local, elimina la base de datos de usuarios SNMPv3. Para que se reciban los mensajes de información y la información de solicitud, se debe definir tanto al usuario local como al remoto. En este ejemplo, se elige Local.

Paso 7. Elija el nombre del grupo SNMP al que pertenece el usuario SNMP de la lista desplegable Nombre del grupo.

| 🜣 User Name:                          | SNMP_User1 (10/20 characters used)                                                                                                    |
|---------------------------------------|----------------------------------------------------------------------------------------------------|
| 🌣 Engine ID:                          | Local     Remote IP Address                                                                                                    |
| Group Name:<br>Authentication Method: | SNMP_Group<br>SNMP_Group                                                                                                    |
| Authentication Password:              | <ul> <li>Encrypted</li> <li>Plaintext password1 (9/32 characters used)</li> <li>(The password is used for generating a key)</li> </ul> |
| Privacy Method:                       | <ul><li>None</li><li>DES</li></ul>                                                                                                    |
| Privacy Password:                     | <ul> <li>Encrypted</li> <li>Plaintext password2 (9/32 characters used)<br/>(The password is used for generating a key)</li> </ul>      |
| Apply Close                           | ]                                                                                                    |

Nota: En este ejemplo, se elige SNMP\_Group.

Paso 8. Haga clic en el método de autenticación. Las opciones son:

- Ninguno: esta opción significa que no se ha utilizado ninguna autenticación de usuario.
- MD5: esta opción significa que la contraseña introducida por el usuario está cifrada con MD5. MD5 es una función criptográfica que tiene un valor hash de 128 bits.
   Normalmente se utiliza para introducir datos.
- SHA: esta opción significa que la contraseña introducida por el usuario está cifrada con el método de autenticación Secure Hash Algorithm (SHA). Las funciones hash se utilizan para convertir una entrada de tamaño arbitrario en una salida de tamaño fijo que sería un valor hash de 160 bits.

| 🜣 User Name:             | SNMP_User1 (10/20 characters used)                                                                                                |
|--------------------------|----------------------------------------------------------------------------------------------------|
| Engine ID:               | Local     Remote IP Address                                                                                                    |
| Group Name:              | SNMP_Group V                                                                                                    |
| Authentication Method:   | None<br>MD5<br>ЭВНА                                                                                                    |
| Authentication Password: | <ul> <li>Encrypted</li> <li>Plaintext password1 (9/32 characters used)<br/>(The password is used for generating a key)</li> </ul> |
| Privacy Method:          | <ul> <li>None</li> <li>DES</li> </ul>                                                                                             |
| Privacy Password:        | <ul> <li>Encrypted</li> <li>Plaintext password2 (9/32 characters used)<br/>(The password is used for generating a key)</li> </ul> |
| Apply Close              |                                                                                                    |

Nota: En este ejemplo, se elige SHA.

Paso 9. Haga clic en el botón de opción de la contraseña de autenticación. Las opciones son:

- Cifrado: esta opción significa que la contraseña se cifrará. No se mostrará cuando se introduzca.
- Texto sin formato: esta opción significa que la contraseña no se cifrará. Se mostrará a medida que se introduzca.

| 🗳 User Name:            | SNMP User1 (10/20 characters used)                                                                                                |
|-------------------------|----------------------------------------------------------------------------------------------------|
| Construction            | Local     Remote IP Address                                                                                                    |
| Group Name:             | SNMP_Group V                                                                                                    |
| Authentication Method:  | <ul> <li>None</li> <li>MD5</li> <li>SHA</li> </ul>                                                                                |
| Authentication Password | Encrypted Plaintext password1 (9/32 characters used) (9/32 characters used)                                                       |
| Privacy Method:         | <ul><li>None</li><li>DES</li></ul>                                                                                                |
| Privacy Password:       | <ul> <li>Encrypted</li> <li>Plaintext password2 (9/32 characters used)<br/>(The password is used for generating a key)</li> </ul> |
| Apply Close             | )                                                                                                    |

Nota: En este ejemplo, se elige el texto sin formato.

Paso 10. Ingrese la contraseña.

Г

| 🗢 User Name:            | SNMP_User1 (10/20 characters used)                                                                                                    |
|-------------------------|----------------------------------------------------------------------------------------------------|
| 🌣 Engine ID:            | Local     Remote IP Address                                                                                                    |
| Group Name:             | SNMP_Group V                                                                                                    |
| Authentication Method:  | <ul> <li>None</li> <li>MD5</li> <li>SHA</li> </ul>                                                                                     |
| Authentication Password | <ul> <li>Encrypted</li> <li>Plaintext password1 (9/32 characters used)</li> <li>(The password is used for generating a key)</li> </ul> |
| Privacy Method:         | <ul><li>None</li><li>DES</li></ul>                                                                                                    |
| Privacy Password:       | <ul> <li>Encrypted</li> <li>Plaintext password2 (9/32 characters used)<br/>(The password is used for generating a key)</li> </ul>      |
| Apply Close             | )                                                                                                    |

Nota: En este ejemplo, la contraseña es password1.

Paso 11. Haga clic en un método de privacidad. Las opciones son:

• Ninguno: esta opción significa que la contraseña no está cifrada.

ľ

 DES: esta opción significa que la contraseña está cifrada con el estándar de cifrado de datos (DES). DES es un estándar que toma un valor de entrada de 64 bits y utiliza una clave de 56 bits para el cifrado y descifrado de los mensajes. Es un algoritmo de cifrado simétrico donde el remitente y el receptor utilizan la misma clave.

| 🗳 User Name:            | SNMP_User1 (10/20 characters used)                                                                                                |
|-------------------------|----------------------------------------------------------------------------------------------------|
| 🌣 Engine ID:            | Local     Remote IP Address                                                                                                    |
| Group Name:             | SNMP_Group V                                                                                                    |
| Authentication Method:  | <ul> <li>None</li> <li>MD5</li> <li>SHA</li> </ul>                                                                                |
| Authentication Password | <ul> <li>Encrypted</li> <li>Plaintext password1 (9/32 characters used)<br/>(The password is used for generating a key)</li> </ul> |
| Privacy Method:         | DES                                                                                                    |
| Privacy Password:       | <ul> <li>Encrypted</li> <li>Plaintext password2 (9/32 characters used)<br/>(The password is used for generating a key)</li> </ul> |
| Apply Close             | )                                                                                                    |

**Nota:** Los métodos de privacidad sólo se pueden configurar para grupos con autenticación y privacidad configuradas. Para obtener más información, haga clic <u>aquí</u>. En este ejemplo, se elige DES.

Paso 12. (Opcional) Si selecciona DES, elija la autenticación de la contraseña de privacidad. Las opciones son:

- Cifrado: esta opción significa que la contraseña se cifrará. No se mostrará cuando se introduzca.
- Texto sin formato: esta opción significa que la contraseña no se cifrará. Se mostrará a medida que se introduzca.

| 🗢 User Name:             | SNMP_User1 (10/20 characters used)                                                                                                    |
|--------------------------|----------------------------------------------------------------------------------------------------|
| Constant Engine ID:      | Local     Remote IP Address                                                                                                    |
| Group Name:              | SNMP_Group V                                                                                                    |
| Authentication Method:   | <ul> <li>None</li> <li>MD5</li> <li>SHA</li> </ul>                                                                                     |
| Authentication Password: | <ul> <li>Encrypted</li> <li>Plaintext password1 (9/32 characters used)</li> <li>(The password is used for generating a key)</li> </ul> |
| Privacy Method:          | <ul><li>None</li><li>DES</li></ul>                                                                                                    |
| Privacy Password:        | Encrypted<br>Plaintext password2 (9/32 characters used)<br>(The password is used for generating a key)                                 |
| Apply Close              | ]                                                                                                    |

Nota: En este ejemplo, se elige el texto sin formato.

Paso 13. Introduzca la contraseña DES.

Г

| 🗳 User Name:             | SNMP_User1 (10/20 characters used)                                                                                                |
|--------------------------|----------------------------------------------------------------------------------------------------|
| 🌣 Engine ID:             | Local     Remote IP Address                                                                                                    |
| Group Name:              | SNMP_Group V                                                                                                    |
| Authentication Method:   | <ul> <li>None</li> <li>MD5</li> <li>SHA</li> </ul>                                                                                |
| Authentication Password: | <ul> <li>Encrypted</li> <li>Plaintext password1 (9/32 characters used)<br/>(The password is used for generating a key)</li> </ul> |
| Privacy Method:          | <ul><li>None</li><li>DES</li></ul>                                                                                                |
| Privacy Password:        | <ul> <li>Encrypted</li> <li>Plaintext password2 (9/32 characters used)<br/>(The password is used for generating a key)</li> </ul> |
| Apply Close              | ]                                                                                                    |

Nota: En este ejemplo, la contraseña DES es password2.

Paso 14. Haga clic en Aplicación y luego en Cerrar.

| User Name:               | SNMP_User1 (10/20 characters used)                                                                                                |
|--------------------------|----------------------------------------------------------------------------------------------------|
| CENGINE ID:              | Local     Remote IP Address                                                                                                    |
| Group Name:              | SNMP_Group ▼                                                                                                    |
| Authentication Method:   | <ul> <li>None</li> <li>MD5</li> <li>SHA</li> </ul>                                                                                |
| Authentication Password: | Encrypted     Plaintext password1 (9/32 characters used)     (The password is used for generating a key)                          |
| Privacy Method:          | <ul> <li>None</li> <li>DES</li> </ul>                                                                                             |
| Privacy Password:        | <ul> <li>Encrypted</li> <li>Plaintext password2 (9/32 characters used)<br/>(The password is used for generating a key)</li> </ul> |
| Apply Close              |                                                                                                    |

Paso 15. (Opcional) Haga clic en Guardar.

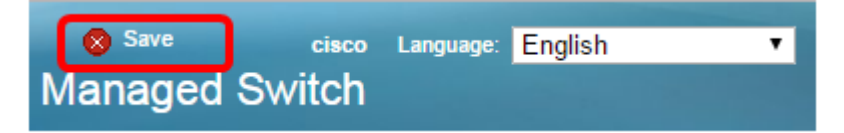

Ahora debería haber agregado un usuario SNMP al switch.

#### **Modificar usuarios SNMP**

Paso 1. Inicie sesión en la utilidad basada en Web del switch.

Paso 2. Cambie el modo de visualización a avanzado.

**Nota:** Esta opción no está disponible en los switches de las series SG300 y SG500. Si tiene esos modelos, vaya directamente al <u>Paso 3</u>.

| cisco Language: | English | • | Display Mode: | Basic 🔻  | Logout | SNA | About |
|-----------------|---------|---|---------------|----------|--------|-----|-------|
| itch            |         |   |               | Basic    |        |     |       |
|                 |         |   |               | Advanced |        |     |       |

Paso 3. Elija SNMP > Users.

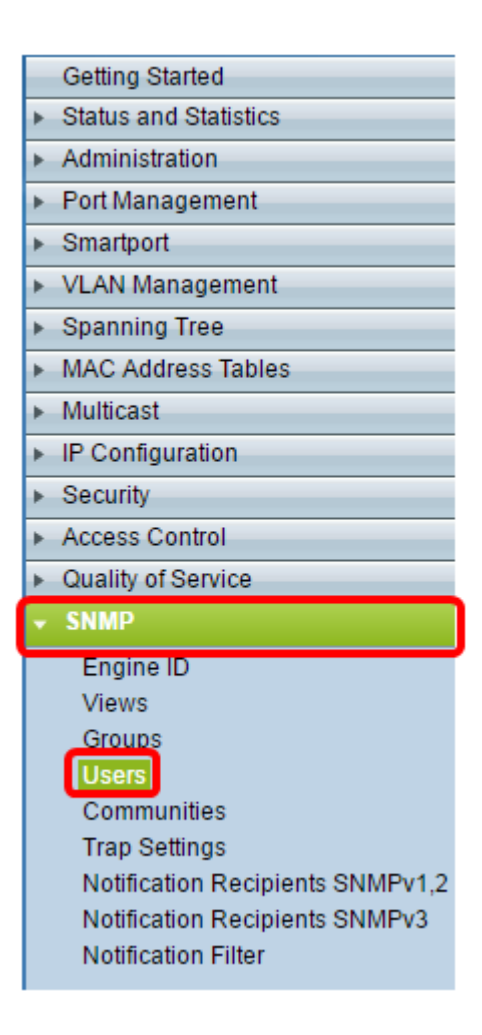

Paso 4. Active la casilla de verificación correspondiente al usuario que desea editar.

| ι                                                                                                    | Users                                                                                                    |            |            |           |            |                       |                |
|----------------------------------------------------------------------------------------------------|----------------------------------------------------------------------------------------------------|------------|------------|-----------|------------|-----------------------|----------------|
| The SNMP service is currently disabled.<br>For a user configuration to be effective, its associated Groups/ Views must be defined, and the SNMP service must be enabled. |                                                                                                    |            |            |           |            |                       |                |
| User Table                                                                                                    |                                                                                                    |            |            |           |            |                       |                |
|                                                                                                    | 2                                                                                                    | User Name  | Group Name | Engine ID | IP Address | Authentication Method | Privacy Method |
| (                                                                                                    | •                                                                                                    | SNMP_User1 | SNMP_Group | Local     |            | SHA                   | DES            |
| Add Edit Delete                                                                                                    |                                                                                                    |            |            |           |            |                       |                |
| A                                                                                                    | An * indicates that the corresponding user configuration is inactive because the associated group no longer exists. |            |            |           |            |                       |                |

#### Paso 5. Haga clic en Editar.

| ι                                                                                                    | Users           |            |            |           |            |                       |                |
|----------------------------------------------------------------------------------------------------|-----------------|------------|------------|-----------|------------|-----------------------|----------------|
| The SNMP service is currently disabled.<br>For a user configuration to be effective, its associated Groups/ Views must be defined, and the SNMP service must be enabled. |                 |            |            |           |            |                       |                |
|                                                                                                    | Use             | er Table   |            |           |            |                       |                |
|                                                                                                    |                 | User Name  | Group Name | Engine ID | IP Address | Authentication Method | Privacy Method |
|                                                                                                    | •               | SNMP_User1 | SNMP_Group | Local     |            | SHA                   | DES            |
|                                                                                                    | Add Edit Delete |            |            |           |            |                       |                |
| An * indicates that the corresponding user configuration is inactive because the associated group no longer exists.                                                      |                 |            |            |           |            |                       |                |

Paso 6. Edite los parámetros que deben cambiarse.

| 🜣 User Name:                          | SNMP_User1 (10/20 characters used)                                                                                                |
|---------------------------------------|----------------------------------------------------------------------------------------------------|
| 🌣 Engine ID:                          | Local     Remote IP Address                                                                                                    |
| Group Name:<br>Authentication Method: | SNMP_Group V<br>SNMP_Group<br>MD5<br>SHA                                                                                          |
| Authentication Password               | <ul> <li>Encrypted</li> <li>Plaintext password1 (9/32 characters used)<br/>(The password is used for generating a key)</li> </ul> |
| Privacy Method:                       | <ul> <li>None</li> <li>DES</li> </ul>                                                                                             |
| Privacy Password:                     | <ul> <li>Encrypted</li> <li>Plaintext password2 (9/32 characters used)<br/>(The password is used for generating a key)</li> </ul> |
| Apply Close                           | )                                                                                                    |

Paso 7. Haga clic en Aplicación y luego en Cerrar.

[\_\_\_\_\_

| 🗢 User Name:                          | SNMP_User1 (10/20 characters used)                                                                                                |
|---------------------------------------|----------------------------------------------------------------------------------------------------|
| 🌣 Engine ID:                          | Local     Remote IP Address                                                                                                    |
| Group Name:<br>Authentication Method: | SNMP_Group V<br>SNMP_Group<br>MD5<br>SHA                                                                                          |
| Authentication Password               | <ul> <li>Encrypted</li> <li>Plaintext password1 (9/32 characters used)<br/>(The password is used for generating a key)</li> </ul> |
| Privacy Method:                       | <ul><li>None</li><li>DES</li></ul>                                                                                                |
| Privacy Password:                     | <ul> <li>Encrypted</li> <li>Plaintext password2 (9/32 characters used)<br/>(The password is used for generating a key)</li> </ul> |
| Apply Close                           | )                                                                                                    |

Paso 8. (Opcional) Haga clic en Guardar.

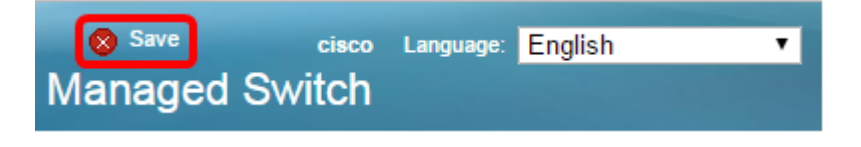

Ahora debería haber editado correctamente los parámetros de usuario SNMP.